| 9 chemin du Jubin 69570 Dardilly | Dossier : Documentation | Projet : DamarisRM | Date : 23/05/2016 |
|----------------------------------|-------------------------|--------------------|-------------------|
| Auteur : AA                      | Manuel                  | d'utilisation      | Page 1 sur 24     |
|                                  | Dam                     | naris RM           |                   |

# Damaris RM Archives physiques

| Version | Auteur : modifications                                 | Date       |
|---------|--------------------------------------------------------|------------|
| 1.00    | AA : Création du document                              | 23/05/2016 |
| 2.00    | AA : Mise à jour du chapitre 2.5.3 pour plus de clarté | 02/06/2016 |
| 3.00    | AA : Ajout chapitres Recherche, Demandes, Sort final   | 22/09/2016 |
| 4.00    | JDR : Ajout du contrôle qualité                        | 03/03/2017 |

### Sommaire

| 1 – Introduction                                                 | . 2 |
|------------------------------------------------------------------|-----|
| 2 – La déclaration des versements                                | . 2 |
| 2.1 – L'ouverture d'un nouveau lot                               | . 2 |
| 2.2 – La déclaration des versements                              | . 3 |
| 2.2.1 – A partir du menu Gestion des lots                        | . 3 |
| 2.2.2 – A partir du menu Téléchargement documents                | . 5 |
| 2.3 – La fermeture d'un lot                                      | . 5 |
| 2.4 – Validation du lot pour réception                           | . 6 |
| 2.5 – La réception des boites (Ou articles)                      | . 7 |
| 2.5.1 – A partir de l'interface Damaris RM                       | . 7 |
| 2.5.2 – La réception à partir de l'application Damaris Mobile    | . 8 |
| 2.5.3 – La réception à partir d'un lecteur de code à barres      | . 9 |
| 2.6 – La localisation des boites                                 | . 9 |
| 2.6.1 – A partir de l'interface Damaris RM                       | . 9 |
| 2.6.2 – A partir de Damaris Mobile                               | 10  |
| 2.6.3 – A partir d'un lecteur code à barres                      | 11  |
| 3 – La recherche et la demande de sortie                         | 11  |
| 3.1 – La Recherche Simple dans le fonds d'archives               | 12  |
| 3.2 – La recherche avancée                                       | 12  |
| 3.3 – La navigation dans les résultats de recherches             | 13  |
| 3.4 – La demande de sortie                                       | 14  |
| 3.5 – Le traitement des demandes par l'archiviste                | 15  |
| 3.6 – Le suivi des demandes pour les utilisateurs                | 16  |
| 4 – La gestion du Sort final                                     | 17  |
| 4.1 – La gestion des lots de Sort final                          | 17  |
| 4.2 – La constitution des lots de Sort final                     | 18  |
| 4.3 – L'application du Sort final                                | 19  |
| 5 – Le contrôle qualité                                          | 22  |
| 5.1 – Le contrôle qualité sur le code article ou boîte           | 22  |
| 5.2 – Le contrôle qualité sur un index de typologie documentaire | 23  |

| 9 chemin du Jubin 69570 Dardilly | Dossier : Documentation  | Projet : DamarisRM                       | Date : 23/05/2016 |
|----------------------------------|--------------------------|------------------------------------------|-------------------|
| Auteur : AA                      | Manuel<br>Dam<br>Archive | d'utilisation<br>naris RM<br>s physiques | Page 2 sur 24     |

# 1 – Introduction

Ce document décrit les différents Workflow concernant la gestion des archives physiques. Il est essentiellement question des trois filières que sont les versements, les demandes de sorties et la gestion des sorts finaux (La destruction des documents).

# 2 – La déclaration des versements

Cette filière consiste à intégrer de nouveaux articles ou boites dans le fonds d'archives existant.

Voici un diagramme synthétique des principales étapes :

| Correspondant archives                 | Archiviste                             |
|----------------------------------------|----------------------------------------|
|                                        | Ouverture d'un nouveau lot (2.1)       |
| Déclaration des boites ou des articles |                                        |
| dans un lot existant (2.2)             |                                        |
| Fermeture du lot (2.3)                 |                                        |
|                                        | Validation du lot pour réception (2.4) |
|                                        | Réception des boites (2.5)             |
|                                        | Localisation des boites (2.6)          |

# <u>2.1 – L'ouverture d'un nouveau lot</u>

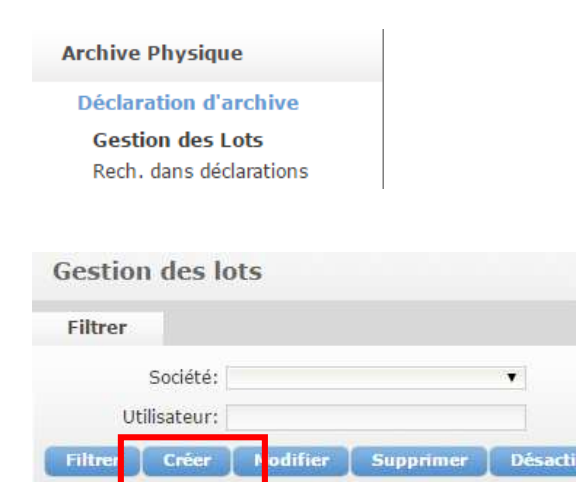

| 9 chemin du Jubin 69570 Dardilly                                          | Dossier : Documentation                              | Projet : DamarisRM                                          | Date : 23/05/2016 |
|---------------------------------------------------------------------------|------------------------------------------------------|-------------------------------------------------------------|-------------------|
| Auteur : AA                                                               | Manue<br>Da<br>Archive                               | l d'utilisation<br>maris RM<br>es physiques                 | Page 3 sur 24     |
| Création de lot Nom du lot*: Service*:                                    | Société: Démo Ar<br>• Utilisateur: Archives          | rchives<br>5 Administrateur                                 |                   |
| Commentaires:                                                             |                                                      | ~                                                           |                   |
|                                                                           | C                                                    | réer Fermer                                                 |                   |
| Création de lot                                                           |                                                      | X                                                           |                   |
| Nom du lot*: LOT052016<br>Service*: Direction administra<br>Commentaires: | Société: Démo Ar<br>tif et f 🔻 Utilisateur: Archives | chives<br>Administrateur                                    |                   |
|                                                                           |                                                      | A                                                           |                   |
|                                                                           | G                                                    | éer Fermer                                                  |                   |
| LOT052016 23/05/2                                                         | 016 Ouvert Démo Dire<br>Archives                     | ction administratif et Archives<br>financier Administrateur | 0 Fermer          |

# 2.2 – La déclaration des versements

# 2.2.1 – A partir du menu Gestion des lots

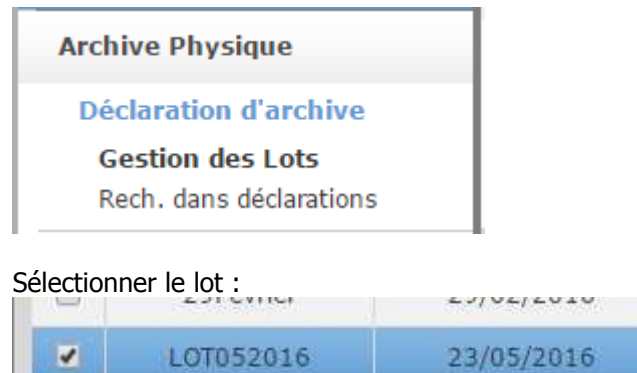

Dans le menu contextuel, choisir le type de versement :

| 9 chemin du Jubin 69570 Dardilly                                                            | Dossier : Documentation | Projet : DamarisRM    | Date : 23/05/2016 |
|---------------------------------------------------------------------------------------------|-------------------------|-----------------------|-------------------|
| Auteur : AA                                                                                 | Page 4 sur 24           |                       |                   |
| Actions<br>Versement de boîtes<br>Versement d'articles<br>Versement multi-bo                | i<br>îtes               |                       |                   |
| Versement de boite                                                                          |                         | Ajouter Annuler       |                   |
| Lot*: 29Fevrier   Type de boîte*: Boîte parent: Date de versement: 23/05/2016 Commentaires: | Liste des typologies*:  | Générer Code à barres |                   |

Choisir le type de document et renseigner les champs.

| Versement de boîte                          |                                                            | Ajouter Annuler |
|---------------------------------------------|------------------------------------------------------------|-----------------|
| Lot*: 29Fevrier<br>Type de boîte*: Boite 10 | Liste des typologies*: Achats     Sort final*: Destruction | ÷               |
| Boïte parent:                               | ▼ Code boîte*: BT05201601                                  | Générer N°      |
| Date de versement: 23/05/20                 | 16 DUC*; 10                                                |                 |
| Commentaires:                               |                                                            |                 |
|                                             |                                                            |                 |
|                                             |                                                            | A               |
| Index:                                      |                                                            |                 |
| Fournisseur début                           |                                                            |                 |
| Fournisseur fin                             |                                                            |                 |
| Date début                                  |                                                            |                 |
| Date de fin                                 | l mart                                                     |                 |
| Exercice                                    |                                                            |                 |
| Nº de facture                               |                                                            | *               |

# Cliquer sur le bouton « Ajouter »

| Versement de boîte                           | Ajouter | Annuler |
|----------------------------------------------|---------|---------|
| Oversement de la boîte effectué avec succès. |         |         |

Un message indique le bon enregistrement des informations.

Chaque versement fait évoluer le compteur dans la liste des lots :

|    | 9 chemin du Jubin 69 | 9570 Dardilly | Dossier : D          | ocumentatio      | on        | Projet : Dama               | risRM                      |               | Date : 2 | 23/05/2016 |
|----|----------------------|---------------|----------------------|------------------|-----------|-----------------------------|----------------------------|---------------|----------|------------|
| Au | teur : AA            |               | Manuel d'utilisation |                  |           |                             |                            | Page 5 sur 24 |          |            |
|    |                      |               |                      |                  | Dam       | aris RM                     |                            |               |          |            |
|    |                      |               |                      | Arc              | hives     | physic                      | ues                        |               |          |            |
|    |                      |               |                      |                  |           |                             | _                          |               |          |            |
|    | LOT052016            | 23/05/2016    | Ouvert               | Démo<br>Archives | Direction | administratif et<br>nancier | Archives<br>Administrateur |               | 2        | Fermer     |

### 2.2.2 – A partir du menu Téléchargement documents

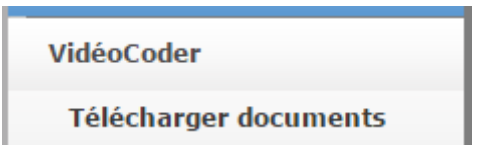

Ici, le correspondant archives peut sélectionner la typologie de documents et saisir ses informations.

| Télécharger docume  | nts              |     |
|---------------------|------------------|-----|
| Actions             |                  |     |
| Archiver Quitter    |                  |     |
| Société* :          | Démo Archives    | ٠   |
| Type de document* : | Achats           | ٠   |
| Type d'archives* :  | Archive physique | ۲   |
| Liste des index:    |                  |     |
| Fournisseur début:  |                  | ٢   |
| Fournisseur fin:    |                  | 0   |
| Date début:         |                  | - 0 |
| Date de fin:        |                  | - 0 |

Sélectionner la case à cocher en bas de page pour conserver les données saisies entre deux déclarations.

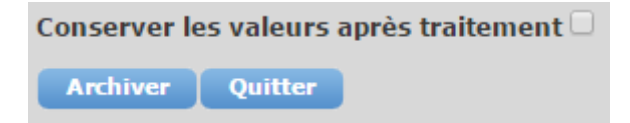

2.3 – La fermeture d'un lot

|                                                   | 1                      |                       |                                       |                            |          |            |
|---------------------------------------------------|------------------------|-----------------------|---------------------------------------|----------------------------|----------|------------|
| 9 chemin du Jubin 69570 Dardilly                  | Dossier : Do           | cumentation           | Projet : Dama                         | risRM                      | Date : : | 23/05/2016 |
| Auteur : AA                                       |                        | Manue<br>Da<br>Archiv | el d'utilisa<br>maris RM<br>es physic | tion<br>jues               | Page     | 96 sur 24  |
| Archive Physique                                  |                        | 1                     |                                       |                            |          |            |
| Déclaration d'arch                                | ive                    |                       |                                       |                            |          |            |
| Gestion des Lots<br>Rech. dans déclara            | tions                  |                       |                                       |                            |          |            |
| Vous pouvez filtrer la liste<br>Gestion des lots  | e des lots a           | vec les critère       | es suivants :                         |                            |          |            |
| Filtrer                                           |                        | the Cart of the       |                                       |                            |          |            |
| Société:<br>Utilisateur:                          | •                      | Service:              |                                       | ▼ Nom du lo                | te       |            |
| Sélectionnez le lot puis vi<br>LOTO52016 23/05/20 | sualisez sor           | Démo<br>Archives Dire | ection administratif et<br>financier  | Archives<br>Administrateur | 2        | Fermer     |
| Voir le contenu                                   |                        |                       |                                       |                            |          |            |
| Pour fermer le lot, clique<br>Fermer              | z sur le bou           | ton « Fermei          | r » au niveau c                       | lu lot concerné.           |          |            |
| Valider l'opération :                             |                        |                       |                                       |                            |          |            |
| Confirmation du changer                           | nent d'état d          | 'un lot               | X                                     |                            |          |            |
| Etes-vous sûr(e) d<br>d                           | e vouloir (<br>u lot ? | changer l'ét          | tat                                   |                            |          |            |
|                                                   |                        |                       |                                       |                            |          |            |

Cette opération empêche les saisies de nouvelles boites dans ce lot.

Annuler

#### 2.4 – Validation du lot pour réception

Oui

Lorsque l'archiviste est prêt à recevoir les boites déclarées dans ce lot, cliquez sur le bouton « Ouvrir / Envoyer ».

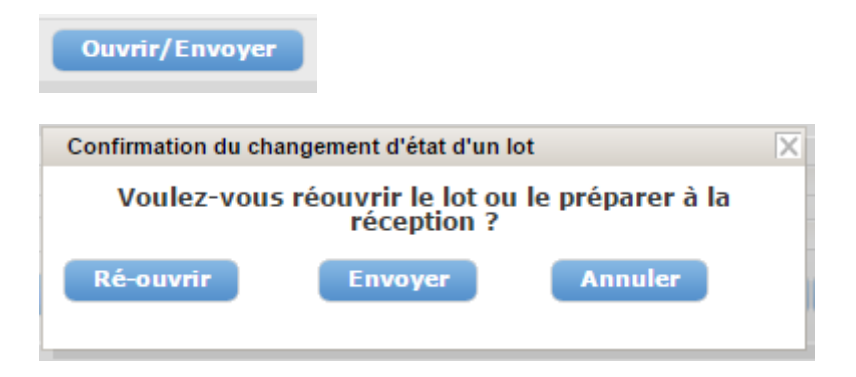

| 9 chemin du Jubin 69570 Dardilly | Dossier : Documentation  | Projet : DamarisRM                       | Date : 23/05/2016 |
|----------------------------------|--------------------------|------------------------------------------|-------------------|
| Auteur : AA                      | Manuel<br>Dam<br>Archive | d'utilisation<br>naris RM<br>s physiques | Page 7 sur 24     |

Décidez de l'état du lot. Soit rouvrir le lot pour permettre aux utilisateurs de continuer à saisir des données, soit d'envoyer les boites déclarées aux archives.

Une fois cette opération effectuée, validez le lot à recevoir.

|     | Valider                                                |                |        |                  |                                    |       |                            |   |  |
|-----|--------------------------------------------------------|----------------|--------|------------------|------------------------------------|-------|----------------------------|---|--|
| C   | Confirmation d                                         | u changement o | d'état | d'un lot         | X                                  |       |                            |   |  |
|     | Etes-vous sûr(e) de vouloir changer l'état<br>du lot ? |                |        |                  |                                    |       |                            |   |  |
|     | Oui Annuler                                            |                |        |                  |                                    |       |                            |   |  |
| Les | lots prêts à                                           | être reçus son | t de o | ce type :        |                                    |       |                            |   |  |
|     | LOT052016                                              | 23/05/2016     | Validé | Démo<br>Archives | Direction administrat<br>financier | if et | Archives<br>Administrateur | 2 |  |

2.5 – La réception des boites (Ou articles)

### 2.5.1 – A partir de l'interface Damaris RM

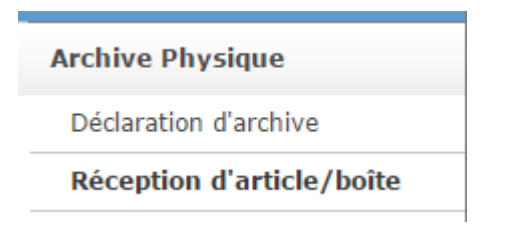

Vous obtenez la liste de tous les articles ou boites prêts à être reçus.

Utilisez les filtres pour limiter la liste :

| Filtrer            |        |   |              |   |
|--------------------|--------|---|--------------|---|
| Type de réception: | Boîtes | • | Société:     | • |
| Code boîte:        |        |   | Service:     | Ŧ |
| Lot:               |        |   | Utilisateur: | ۲ |

| 9 chem            | nin du Jubin 69570 Dardilly | Dossier : Documer                                        | ntation         | Projet : DamarisRM             |               | Date : 23/05/2016       |
|-------------------|-----------------------------|----------------------------------------------------------|-----------------|--------------------------------|---------------|-------------------------|
| Auteur            | : AA                        | Manuel d'utilisation<br>Damaris RM<br>Archives physiques |                 |                                | Page 8 sur 24 |                         |
| Récepti           | ion d'article / de bo       | pîte                                                     |                 |                                |               | 0                       |
| Filtrer           |                             |                                                          |                 |                                |               |                         |
| Type de ré<br>Coi | iception: Boîtes            | ▼ Socié<br>Servi                                         | ité:            | •                              |               |                         |
|                   | Lot: LOT052016              | ▼ Utilisate                                              | ur:             | •                              |               |                         |
| Filtrer           | Recevoir un(e) Recev        | oir tous Exporter en PDF                                 | Exporter en CSV |                                |               |                         |
|                   |                             |                                                          |                 |                                |               | Page 1 de 1             |
|                   | Code boîte <sup>\$</sup>    | Société                                                  |                 | Service                        |               | Nom Prénom              |
|                   | BT05201603                  | Démo Archives                                            | Direct          | ion administratif et financier |               | Archives Administrateur |
| 0                 | BT20150605                  | Démo Archives                                            | Direct          | ion administratif et financier |               | Archives Administrateur |
|                   |                             |                                                          |                 |                                |               | Page 1 de 1             |

Sélectionnez la ou les lignes puis cliquez sur le bouton « Recevoir un(e) ».

Vous pouvez également cliquer sur le bouton « Recevoir tous » si toutes les boites ou articles sont reçus.

### 2.5.2 – La réception à partir de l'application Damaris Mobile

L'application Damaris Mobile vous permet d'effectuer l'opération de réception des boites ou d'articles soit en saisissant le code boite ou en lisant l'étiquette code à barres si elle existe.

|                                                                 | af 65% 🛑 11:33 | ► ► T 🖻 🔹 🕸 🖓 📶 65% 🖬 11:33      |
|-----------------------------------------------------------------|----------------|----------------------------------|
| ← <i>─</i> <b>Damaris Mobile</b><br>Recherche document          |                | Damaris Mobile<br>Recevoir boite |
| Archives Administrateur<br>Direction administratif et financier |                | Code boite                       |
| Mes messages                                                    |                |                                  |
| Archives physiques                                              |                | SCAN CODE BOITE                  |
| Réception boîte                                                 |                |                                  |
| Réception article                                               |                | RECEVOIR BOITE                   |
| Localisation boîte                                              |                |                                  |
| Localisation article                                            |                |                                  |
| Relocalisation boîte                                            |                |                                  |
| Relocalisation article                                          |                |                                  |
| Conditionnement boîte                                           |                |                                  |
| Conditionnement article                                         |                |                                  |
| Recherche document                                              |                |                                  |
| Configuration                                                   |                |                                  |
| A propos                                                        |                |                                  |

| 9 chemin du Jubin 69570 Dardilly | Dossier : Documentation  | Projet : DamarisRM                       | Date : 23/05/2016 |
|----------------------------------|--------------------------|------------------------------------------|-------------------|
| Auteur : AA                      | Manuel<br>Dam<br>Archive | d'utilisation<br>naris RM<br>s physiques | Page 9 sur 24     |

#### 2.5.3 – La réception à partir d'un lecteur de code à barres

A partir de votre lecteur de code à barres sélectionnez la fonction « Réception ». Lisez les étiquettes code à barres portées sur les boites reçues aux archives.

Synchronisez le lecteur vers le serveur. Validez l'opération.

## 2.6 – La localisation des boites

Toute boite reçue peut être localisée. Il en est de même pour les articles reçus.

#### 2.6.1 – A partir de l'interface Damaris RM

Sélectionnez le sous-menu approprié dans le menu Archives physique

| Archive Physique            |
|-----------------------------|
| Déclaration d'archive       |
| Réception d'article/boîte   |
| Localisation d'article      |
| Localisation de boîte       |
| Delete Benklein alle skiele |

Vous pouvez filtrer la liste des boites en utilisant les critères :

| Filtrer     |          |   |
|-------------|----------|---|
| Société:    | Service: | • |
| Code boîte: |          |   |

Dans la liste, sélectionnez la boite et cliquez sur le bouton « Localiser ».

| Filtrer Loc                                                                                                    | aliser 👖 Exporter en PDF 📜 Expo | rter en CSV   |
|----------------------------------------------------------------------------------------------------|---------------------------------|---------------|
|                                                                                                    | Code boîte <sup>\$</sup>        | Société       |
|                                                                                                    | 469W1                           | Démo Archives |
|                                                                                                    | IOS1003                         | Démo Archives |
| <ul> <li>Image: A set of the set of the</li></ul> | BT05201603                      | Démo Archives |
|                                                                                                    | BT20150605                      | Démo Archives |

| 9 chemin du Jubin 69570 Dardilly      | Dossier : Documentation  | Projet : DamarisRM                        | Date : 23/05/2016 |
|---------------------------------------|--------------------------|-------------------------------------------|-------------------|
| Auteur : AA                           | Manuel<br>Dan<br>Archive | d'utilisation<br>naris RM<br>es physiques | Page 10 sur 24    |
| Gestion de la localisation de boîte   | ×                        |                                           |                   |
| Merci de sélectionner une adresse pou | ur localiser             |                                           |                   |
| Adresse de stockage :                 |                          |                                           |                   |
| Adresse de stockage                   | Recherche                |                                           |                   |
| E                                     | nregistrer Fermer        |                                           |                   |
|                                       |                          |                                           |                   |

Dans la fenêtre choisissez le site puis l'adresse dans le site. Validez avec le bouton « Enregistrer ».

### 2.6.2 – A partir de Damaris Mobile

Sélectionnez le menu correspondant à la localisation de boites. Saisissez le code boite ou scannez l'étiquette code à barre.

Indiquez l'adresse de destination ou lisez le code à barres de l'étagère sur laquelle vous allez ranger la boite.

Validez l'opération.

| 9 chemin du Jubin 69570 Dardilly | Dossier : Documentation | Projet : DamarisRM | Date : 23/05/2016 |
|----------------------------------|-------------------------|--------------------|-------------------|
| Auteur : AA                      | Manue                   | d'utilisation      | Page 11 sur 24    |
|                                  | Archive                 | es physiques       |                   |
| Ħ▇⊒፼∕ıù ≭₿                       | 🛪 🛜 📕 65% 🗖 11:58       |                    |                   |
| E Z Damaris Mobile               | e                       |                    |                   |
|                                  |                         |                    |                   |
| Code boite                       |                         |                    |                   |
| SCAN CODE                        | BOITE                   |                    |                   |
| Adresse de stockage              |                         |                    |                   |
| SCAN ADRESSE DE                  | E STOCKAGE              |                    |                   |
| LOCALISER                        | BOITE                   |                    |                   |
|                                  |                         |                    |                   |
| Code boite obl                   | igatoire                |                    |                   |

## 2.6.3 – A partir d'un lecteur code à barres

Sélectionnez la fonction « Localisation de boites » ou d'articles. Lisez l'étiquette adresse et la ou les étiquettes des boites posées sur l'étagère.

Synchronisez les valeurs lues avec le serveur.

# 3 – La recherche et la demande de sortie

Cette fonction est disponible pour tout utilisateur habilité. Elle lui permet de retrouver les archives mises à sa disposition en consultations.

A l'issu d'une recherche, l'utilisateur peut effectuer une demande de sortie.

Voici un diagramme synthétique des principales étapes :

| Utilisateur        | Archiviste |
|--------------------|------------|
| La recherche       |            |
| Simple             |            |
| Avancée            |            |
| Demande de sortie  |            |
| Suivi des demandes |            |

| 9 chemin du Jubin 69570 Dardilly | Dossier : Documentation  | Projet : DamarisRM                       | Date : 23/05/2016 |
|----------------------------------|--------------------------|------------------------------------------|-------------------|
| Auteur : AA                      | Manuel<br>Dan<br>Archive | d'utilisation<br>naris RM<br>s physiques | Page 12 sur 24    |

# 3.1 – La Recherche Simple dans le fonds d'archives

Utiliser le menu Moteur de Recherche / Recherche de documents.

| Moteur de recherche    |
|------------------------|
| Recherche de documents |
| Mon Panier             |

# Un écran similaire s'affiche :

| Gestion de la | a recherche       |                     |                                      |   |
|---------------|-------------------|---------------------|--------------------------------------|---|
| Recherche     | Recherche avancée | Recherches récentes |                                      |   |
|               |                   |                     |                                      |   |
|               |                   |                     |                                      |   |
|               |                   |                     |                                      | • |
|               |                   |                     | Utiliser la Recherche plein texte: 🗐 |   |
|               |                   |                     | Recherche                            |   |

Saisissez les informations à retrouver puis cliquez sur le bouton « Recherche ». Ce mode de recherche parcourt tous les types de documents dont vous avez accès.

#### <u>3.2 – La recherche avancée</u>

Utiliser le menu Moteur de Recherche / Recherche de documents.

Choisissez l'onglet « Recherche avancée ». Un écran similaire s'affiche :

| Gestion de la I      | recherche                                                   |                 |   |                                       |         |                  |
|----------------------|-------------------------------------------------------------|-----------------|---|---------------------------------------|---------|------------------|
| Recherche            | Recherche avancée Recher                                    | ches récentes   |   |                                       |         |                  |
|                      |                                                             |                 |   |                                       |         | Rechero          |
| iste des typologies: | I ▼ Se                                                      | rvice:          | * | Société:                              | Gemalto | *                |
| Champs généraux      | ACHATS<br>Acquisition                                       |                 |   |                                       |         |                  |
| Type d'archive:      | Acquisition<br>Acquisition<br>Agios                         | de boite:       | • | Montrer les<br>documents<br>éliminés: | 0       | Mode<br>boîte: 🔲 |
| ode article:         | Appels d'offres<br>Appels d'offres<br>Appels d'offres       | e boîte:        |   | Code de la boîte<br>parente:          |         |                  |
| rchivage depuis:     | Audit-Controle<br>Avances fournisseurs                      | İvage jusqu'au: |   |                                       |         |                  |
| AS depuis:           | Avis de debit<br>Balance sheet review<br>Balances           | jusqu'au:       |   |                                       |         |                  |
| dresse début:        | Bilans<br>Bons de sortis materiel<br>Bons de transports     | sse fin:        |   | Sort Final:                           | •       |                  |
| UC (Années):         | Bordereaux de suivi de dechets industrie<br>Brevets deposes | ls de Stockage: | • | Site:                                 |         | ۲                |
| ommentaires:         | Brevets non deposes<br>Budget<br>Cadrage                    |                 |   |                                       |         | .h               |

Dans la liste déroulante Typologie sélectionnez le type de document que vous souhaitez retrouver. L'écran représente les critères d'indexation propres au type choisi.

| 9 chemin du Jubin 69570 Dardilly | Dossier : Documentation  | Projet : DamarisRM                       | Date : 23/05/2016 |
|----------------------------------|--------------------------|------------------------------------------|-------------------|
| Auteur : AA                      | Manuel<br>Dan<br>Archive | d'utilisation<br>naris RM<br>s physiques | Page 13 sur 24    |

Saisissez les valeurs connues puis cliquez sur le bouton « Recherche ».

# 3.3 – La navigation dans les résultats de recherches

Quel que soit l'outil de recherche utilisé, le résultat apparaît sous forme d'une liste des articles correspondants à vos critères.

Un écran de résultat similaire s'affiche :

| ont | rer tous les champs  |              |                  |                       |                          |                      |
|-----|----------------------|--------------|------------------|-----------------------|--------------------------|----------------------|
|     | Code article *       | Code boîte * | Type d'archive * | Adresse de stockage * | Code de la boîte parente | Liste des typologies |
|     | <u>151W12-1</u>      | 151W12       | Archive physique | AGO-00000             |                          | Appels d'offres      |
|     | 494W1-1              | 494W1        | Archive physique | AGO-00000             |                          | Appels d'offres      |
|     | 494W1-2              | 494W1        | Archive physique | AGO-00000             |                          | Appels d'offres      |
|     | 494W2-1              | 494W2        | Archive physique | AGO-00000             |                          | Appels d'offres      |
|     | Exp101111 1734380000 | 495W1        | Archive physique |                       |                          | Appels d'offres      |
|     | 495W2-1              | 495W2        | Archive physique | AGO-00000             |                          | Appels d'offres      |
|     | 495W3-1              | 495W3        | Archive physique | AGO-00000             |                          | Appels d'offres      |
| D   | Exp101111 1734420000 | 495W4        | Archive physique | -                     |                          | Appels d'offres      |
| D   | 496W1-1              | 496W1        | Archive physique | AGO-00000             |                          | Appels d'offres      |
|     | 74W12-1              | 74W12        | Archive physique | AGO-00000             |                          | Appels d'offres      |

Dans l'écran de résultats, vous pouvez naviguer à travers les pages d'un même type de document ou de parcourir les autres types, si la recherche effectuée en a trouvé.

Pour changer de pages de résultats, vous pouvez soit utiliser les flèches avant et arrière, soit d'indiquer directement le numéro de page, puis cliquer sur le bouton « > ».

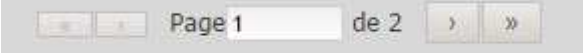

Deux flèches première et dernière page vous permettent de les atteindre sans passer les pages intermédiaires.

Concernant la navigation entre les types de documents, deux liens apparaissent en haut à gauche ou à droite du tableau de résultats.

Types de documents précédents

Types de documents suivants

Cliquez sur le lien pour passer au type de document suivant. Faites de même pour revenir en arrière.

<u>NB</u> : Ces deux liens apparaissent uniquement si d'autres types de documents contiennent des articles trouvés selon la recherche effectuée.

| 9 chemin du Jubin 69570 Dardilly | Dossier : Documentation  | Projet : DamarisRM                       | Date : 23/05/2016 |
|----------------------------------|--------------------------|------------------------------------------|-------------------|
| Auteur : AA                      | Manuel<br>Dam<br>Archive | d'utilisation<br>naris RM<br>s physiques | Page 14 sur 24    |

### <u>3.4 – La demande de sortie</u>

Vous pouvez effectuer une demande de sortie en cliquant sur le lien dans la première colonne du tableau des résultats.

|   | Code article *  | Code boîte ‡ | Type d'archive *  | Adress    |
|---|-----------------|--------------|-------------------|-----------|
| E | <u>137W25-1</u> | 137W25       | Archive physique  | AGO-00000 |
| 0 | 137W26-1        | 137W26       | Archive physique  | AGO-00000 |
| 6 | <u>137W29-1</u> | 137W29       | Archive physique  | AGO-00000 |
|   | 261W1-1         | 261W1        | Archive physique  | AGO-00000 |
| œ | 261W10-1        | 261W10       | Archive obvisione | 400-0000  |

Une fenêtre similaire de demande de sortie apparaît :

| Gestion des     | demandes    |                  |            |                          |            |           | Enreg  | istrer  | Fermer    |
|-----------------|-------------|------------------|------------|--------------------------|------------|-----------|--------|---------|-----------|
|                 |             |                  | Bila       | ns                       |            |           |        |         |           |
| Code article    | Code boîte  | Type d'archive   | Adresse de | stockage                 | Code de la | boîte p   | arente | Liste d | es typolo |
| 261W1-1         | 261W1       | Archive physique | AGO-00000  |                          |            |           |        | Bilans  |           |
| 4               |             |                  |            |                          |            |           |        |         | +         |
| Date de sortie* | °: 26/09/20 | 16               | ] Date     | e de retour <sup>a</sup> | *:         | 26/12/201 | 16     |         |           |
| Motif demande   | :           |                  | ▼ Etat     | de la dema               | ande*:     |           |        |         | ۲         |
| Sortie boîte:   |             |                  | Dem        | andeur:                  |            |           |        |         |           |
| Commentaires    | :           |                  |            |                          |            |           |        |         | 1         |

Remplissez les champs suivants :

- Date de sortie positionnée au jour de la demande
- Date de retour positionnée à 3 mois à partir du jour de la demande
- Motif demande : Liste déroulante
- Etat de la demande : Choisir dans la liste
- Demandeur : Indiquer si la demande est effectuée pour une autre personne

Puis validez votre demande en cliquant sur le bouton « Demande ».

Vous pouvez effectuer une demande de sortie pour la boite entière contenant l'article trouvé, cochez la case « Sortie boite ».

Pour effectuer une demande groupée de plusieurs articles, sélectionnez les articles que vous souhaitez demander, puis cliquez sur le bouton « Demande » en haut de la page.

Une fenêtre de demande s'ouvre en précisant tous les articles sélectionnés. Remplissez les champs comme précédemment, puis validez votre action.

Un message de confirmation de l'opération apparaît.

🕕 La demande de sortie est enregistrée.

| 9 chemin du Jubin 69570 Dardilly | Dossier : Documentation  | Projet : DamarisRM                       | Date : 23/05/2016 |
|----------------------------------|--------------------------|------------------------------------------|-------------------|
| Auteur : AA                      | Manuel<br>Dam<br>Archive | d'utilisation<br>naris RM<br>s physiques | Page 15 sur 24    |

## 3.5 – Le traitement des demandes par l'archiviste

Toutes les demandes effectuées par les utilisateurs sont regroupées dans la liste des demandes accessible par l'archiviste.

De manière périodique, l'archiviste va consulter les demandes en cours pour les traiter.

Utilisez le menu Demandes / Traitement des demandes pour accéder à la liste. Un indicateur du nombre des demandes à traiter apparaît en rouge à côté du menu « Demandes ».

| Demandes                |
|-------------------------|
| Traitement des demandes |
| Liste des demandes      |
|                         |

Ainsi, l'archiviste peut obtenir cette information avant d'accéder à la liste.

Selon ses besoins, l'archiviste va pouvoir filtrer les demandes par les éléments suivants :

- Le type de sortie
- L'état de la demande : A traiter
- Le service demandeur

Une liste similaire apparaît :

| ra   | itement de          | es demandes    |                  |                          |                      |                    |                  |               |                | 0                        |
|------|---------------------|----------------|------------------|--------------------------|----------------------|--------------------|------------------|---------------|----------------|--------------------------|
| Filt | rer                 |                |                  |                          |                      |                    |                  |               |                |                          |
|      | Société:            |                | ¥                | Ser                      | vice:                | •                  | Demande depuis:  |               |                |                          |
|      | Clos(e):            |                |                  |                          |                      |                    |                  |               |                |                          |
|      | Etat de la demande: |                | ▼ Ty             | Type de demande: 🔹 🔹 Der |                      | Demande jusqu'au:  |                  |               |                |                          |
|      | Demandeur:          |                |                  | Stockage:                |                      | Retour depuis:     |                  |               |                |                          |
|      | Code article:       |                |                  | Motif demande: 🔹 Retour  |                      | Retour jusqu'au:   |                  |               |                |                          |
| Filt | rer Traiter         | Imprimer       | Exporter en PDF  | Exporter                 | en CSV               |                    |                  |               |                |                          |
|      |                     |                |                  |                          |                      |                    |                  | Page          | 1 de 16 🤉      | »                        |
|      | Code boîte *        | Code article * | Liste des typolo | ogies * A                | dresse de stockage * | Destination        | • Date demande • | A sortir le * | Type demande * | Com                      |
|      | 66W60               | 66W60-1        | Brevets depo     | oses                     | LV-L0103             | Daniela<br>Laurens | 20/04/2004       | 20/04/2004    | Original       | 74;S<br>:<br>reint<br>ma |
|      |                     |                |                  |                          |                      |                    |                  |               |                | 75.5                     |

Vous pouvez utiliser le titre des colonnes pour trier les résultats dans un sens comme dans un autre en cliquant une deuxième fois sur le même titre.

Sélectionnez une ou plusieurs lignes de résultats puis cliquer sur le bouton « Traiter ». Ceci a pour effet de générer les fiches suiveuse et fiches fantôme.

Imprimez ces documents qui vont servir comme suit : Pour chaque page A4, la moitié de la page va accompagner l'article (Dossier ou boite) vers le demandeur, c'est la fiche suiveuse.

L'autre moitié va remplacer l'article extrait des archives indiquant l'emplacement réservé pour son retour, c'est la fiche fantôme.

| 9 chemin du Jubin 69570 Dardilly | Dossier : Documentation  | Projet : DamarisRM                       | Date : 23/05/2016 |
|----------------------------------|--------------------------|------------------------------------------|-------------------|
| Auteur : AA                      | Manuel<br>Dan<br>Archive | d'utilisation<br>naris RM<br>s physiques | Page 16 sur 24    |

Les fiches portent des informations concernant l'adresse de stockage des articles à récupérer.

Une fois la cueillette des articles effectuée dans les sites d'archivage, utilisez un des moyens suivants pour indiquer l'opération de sortie :

- Soit en utilisant Damaris RM en ligne, faites évoluer l'état de la demande en utilisant le menu latéral
- Soit en utilisant Damaris Mobile pour lire ou saisir le code article ou le code boite
- Soit en utilisant un lecteur de code à barres avec la fonction appropriée

#### Voici la représentation du menu latéral :

|     | Actions                          |
|-----|----------------------------------|
|     | Validation                       |
| ľ   | Sortie                           |
| : - | Retour                           |
| : [ | Rangement                        |
| :[  | Transfert de responsabilité      |
|     | Supprimer les demandes clôturées |
|     | Observateurs                     |
|     |                                  |

Voici en résumé les états disponibles dans le Workflow de gestion des sorties retours :

| Etat       | Explications                                                                     |
|------------|----------------------------------------------------------------------------------|
| A traiter  | Les demandes sont à traiter par l'archiviste.                                    |
|            | Une fois les fiches imprimées, l'état passe à « A sortir »                       |
| A valider  | Dans le cas où les fiches ne s'imprimeraient pas correctement, nous avons        |
|            | prévu cette étape de validation de l'opération précédente.                       |
|            | Validez la bonne exécution du traitement précédent en utilisant le menu          |
|            | latéral « Validation »                                                           |
| A sortir   | Les fiches sont imprimées, l'archiviste va procéder à la cueillette des articles |
|            | Une fois la validation de la cueillette effectuée, l'état passe à « Sortie »     |
| Sortie     | Les articles sont réputés livrés chez les utilisateurs en attente de leur retour |
| A ranger   | Les articles sont restitués par les utilisateurs.                                |
|            | L'archiviste a constaté leur présence dans sa zone de préparation                |
| Clos       | Les articles ont retrouvé leur lieu de stockage                                  |
|            | La demande est close                                                             |
| En attente | Cet état est prévu pour les cas où l'on autorise des demandes multiples pour     |
|            | un article déjà sortie.                                                          |
|            | Dans ce cas, la demande est en attente de clôture de l'action précédente         |
|            | pour pouvoir s'exécuter.                                                         |
|            | Cette option n'est pas utilisable actuellement.                                  |
|            | Il n'est pas possible d'effectuer une demande pour un article déjà sorti         |

# 3.6 – Le suivi des demandes pour les utilisateurs

Un utilisateur peut à tout moment accéder à la liste des demandes en cours pour son service. Pour cela, utilisez le menu « Demandes / Liste des demandes » ou « Mes demandes ».

|                                  | 1                       |                                       | 1                 |
|----------------------------------|-------------------------|---------------------------------------|-------------------|
| 9 chemin du Jubin 69570 Dardilly | Dossier : Documentation | Projet : DamarisRM                    | Date : 23/05/2016 |
| Auteur : AA                      | Manu                    | el d'utilisation                      | Page 17 sur 24    |
|                                  | Da                      | amaris RM                             | Ŭ                 |
|                                  | Archiv                  | ves physiques                         |                   |
| Demandes                         |                         |                                       |                   |
| Traitement des den               | nandes                  |                                       |                   |
| Liste des demand                 | les                     |                                       |                   |
| Un écran similaire appara        | aît :                   |                                       |                   |
| Liste des demandes               |                         |                                       | 0                 |
| Filtrer                          |                         |                                       | ~                 |
| Société:                         | ▼ Service:              | Demande depuis:                       |                   |
| Etat demande:                    | Etat de la demande:     | <ul> <li>Demande jusqu'au:</li> </ul> |                   |
| Demandeur:                       | Site:                   | Retour depuis:                        |                   |
| Code article:                    | Motif demande:          | Retour lusou'au:                      |                   |

Code boite \* Code article \* Liste des typologies \* Adresse \* Demandeur \* Date de demande \* Date attendue \* Etat demande \* Etat de mande \* Etat de la d

L'utilisateur a la capacité d'appliquer des filtres pour retrouver plus facilement la ou les demandes qu'il recherche.

Vous pouvez appliquer entre autres les filtres suivants :

Filtrer Modifier Annuler Demander Exporter en PDF Exporter en CSV

- Société
- Service
- Plage de dates de demande
- Etat de la demande
- Etc.

# 4 – La gestion du Sort final

Ce chapitre décrit la manière de gérer les éliminations ainsi que tout autres types de sorts finaux. Le principe consiste à créer des lots de sorts finaux selon un regroupement logique par exemple par service propriétaire, par année, par site, etc.

| Sorts Finaux             |
|--------------------------|
| Gestion des Sorts Finaux |
| Lots de sorts finaux     |
| Timeline                 |

# 4.1 – La gestion des lots de Sort final

Une fois dans le menu « Gestion des Sorts Finaux » vous pouvez créer les lots correspondants à vos besoins.

Une fenêtre similaire apparaît :

| 9 chemin du Jub                           | in 69570 Dardilly | Dossier : Document         | ation               | Projet : D                    | amarisRM                |              | Dat   | te : 23/05/2016 |
|-------------------------------------------|-------------------|----------------------------|---------------------|-------------------------------|-------------------------|--------------|-------|-----------------|
| Auteur : AA                               |                   | M<br>A                     | anue<br>Da<br>rchiv | l d'util<br>maris l<br>es phy | isation<br>RM<br>siques |              | Pa    | age 18 sur 24   |
| Lots de Sorts                             | finaux            |                            |                     |                               |                         |              |       | <u>0</u>        |
| Société:<br>Utilisateur:<br>Filtrer Créer | Gemalto           | ▼ Servic<br>▼ Etat des lot | e:                  |                               | ¥<br>¥                  | Lot:         |       |                 |
|                                           | Data d'auus       | duus à l'Int à c           | -1444 0             | Comulas \$                    | Utilizztana \$          | Nombre d'élé | ments | Changer l'état  |

Utilisez le bouton « Créer » pour déclarer un nouveau lot de sort final. Un écran similaire apparaît :

| Création de lot     |   |               |         | Σ      |
|---------------------|---|---------------|---------|--------|
| Libellé du<br>lot*: |   | Société*:     | Gemalto | T      |
| Service*:           | T | Utilisateur*: |         | ۲      |
| Type<br>archive*:   | ۲ |               |         |        |
| Commentaires:       |   |               |         |        |
|                     |   |               |         |        |
|                     |   |               |         |        |
|                     |   |               | Créer   | Fermer |
|                     |   |               |         |        |

Indiquez dans cet écran :

- Un libellé du lot qui doit être unique
- Un service propriétaire
- Un nom d'utilisateur responsable du sort final
- Un type d'archives, Physique ou électronique

De plus, vous pouvez saisir un commentaire aidant les utilisateurs à mieux comprendre l'opération. Appuyez sur le bouton « Créer ».

La liste des lots se met à jour.

### 4.2 – La constitution des lots de Sort final

Utilisez le menu « Lots de Sorts Finaux » pour alimenter la liste des articles ou des boites à éliminer.

| Sorts Finaux             |
|--------------------------|
| Gestion des Sorts Finaux |
| Lots de sorts finaux     |
| Timeline                 |

Un écran similaire apparaît :

| 9 chemin du Jubin 69570 Dardilly | Dossier : Documentation | Projet : DamarisRM                             |               | Date : 23/05/2016           |
|----------------------------------|-------------------------|------------------------------------------------|---------------|-----------------------------|
| Auteur : AA                      | Manue<br>Da<br>Archiv   | el d'utilisation<br>amaris RM<br>/es physiques |               | Page 19 sur 24              |
| Lot:*                            | ▼ Utilisat              | eur:                                           |               | - 12012                     |
| Sort final* :<br>Suivant(e)      | ▼ Destinat              | ion:                                           | d'application | a Date<br>de sort<br>final: |

Choisissez le lot que vous souhaitez mettre à jour en y ajoutant ou en retirant les articles ou les boites.

Indiquez le sort final que vous souhaitez appliquer.

En cochant la case « Ignorer la Date d'application de sort final » vous pouvez ajouter des articles ou des boites dont la date de sort final n'est pas encore atteinte. Cette option est à manier avec grande précaution.

Cliquez sur le bouton « Suivant » pour accéder au moteur de recherches.

A ce stade, vous pouvez lancer des recherches pour retrouver les articles ou les boites correspondants à votre lot.

| Liste des typologies:              |                                       | Service:            | T        | Société:                              | ¥              |
|------------------------------------|---------------------------------------|---------------------|----------|---------------------------------------|----------------|
| Champs généraux<br>Type d'archive: | · · · · · · · · · · · · · · · · · · · | Type de boîte:      | <b>T</b> | Montrer les<br>documents<br>éliminés: | Mode<br>boîte: |
| Code article:                      |                                       | Code boîte:         |          | Code de la boîte<br>parente:          |                |
| Archivage depuis:                  |                                       | Archivage jusqu'au: |          |                                       |                |
| DAS depuis:                        |                                       | DAS jusqu'au:       |          |                                       |                |

En cochant la case « Mode boite » vous pouvez limiter les sorts finaux au niveau des boites et non les articles les composant.

Dans ce cas, uniquement les boites contenant les articles ayant atteint la date de sort final sont sélectionnées.

Dans la liste des résultats, sélectionnez les articles ou les boites à ajouter dans le lot en cours de constitution.

Vous pouvez également supprimer des articles ou boites du lot avant sa clôture.

#### 4.3 – L'application du Sort final

Une fois la liste définitive constituée, vous devez clore le lot avant de procéder à l'application du sort final.

Dans ce cas, retournez dans le menu « Gestion des sorts finaux ».

Cliquez sur le bouton « Fermer » correspondant au lot à clore. Dans la liste des lots, l'état du lot passe à « Fermé ».

| 9 chemin du Jubin 69570 Dardilly | Dossier : Documentation  | Projet : DamarisRM                       | Date : 23/05/2016 |
|----------------------------------|--------------------------|------------------------------------------|-------------------|
| Auteur : AA                      | Manuel<br>Dam<br>Archive | d'utilisation<br>naris RM<br>s physiques | Page 20 sur 24    |

| trer |              |                                                       |                                     |                                                |                                                      |                                                        |                         |        |         |
|------|--------------|-------------------------------------------------------|-------------------------------------|------------------------------------------------|------------------------------------------------------|--------------------------------------------------------|-------------------------|--------|---------|
|      | Société: Dam | aris                                                  | •                                   | Service:                                       |                                                      | •                                                      |                         |        |         |
| LIF  | tilisateur:  |                                                       | ▼ Eta                               | t des lots:                                    |                                                      | - L                                                    | ot:                     |        |         |
| UL   |              |                                                       |                                     |                                                |                                                      |                                                        |                         |        |         |
| rer  | Gréer M      | odifier Supprimer                                     | Voir le conte                       | nu Exporte                                     | r en PDF 📔 Exporter e                                | en CSV 📔 Générer rap                                   | port                    |        |         |
| trer | Créer M      | odifier Supprimer                                     | Voir le conte                       | nu Exporte                                     | r en PDF 🍸 Exporter (                                | en CSV 📔 Générer rap                                   | port                    |        | Taken a |
| trer | Créer M      | odifier Supprimer                                     | Voir le conte                       | nu Exporte                                     | r en PDF 📔 Exporter e                                | en CSV 📔 Générer rap                                   | port                    | Page 1 | de 1    |
| rer  | Créer M      | odifier Supprimer                                     | Voir le conte                       | nu Exporte<br>Société *                        | r en PDF Exporter o<br>Service *                     | en CSV Générer rap<br>Nom Prénom *                     | port<br>Nombre d'é      | Page 1 | de 1 💽  |
| rer  | Cróer M      | odifier Supprimer<br>Date d'ouverture *<br>15/10/2015 | Voir le conte<br>Etat †<br>Appliqué | snu Exporte<br>Société <sup>e</sup><br>Damaris | r en PDF Exporter o<br>Service *<br>Customer Service | en CSV Générer rap<br>Nom Prénom *<br>DREWNOWSKI Julie | port<br>Nombre d'é<br>0 | Page 1 | de 1    |

Cliquer sur le bouton
 Valider
 pour confirmer le changement d'état

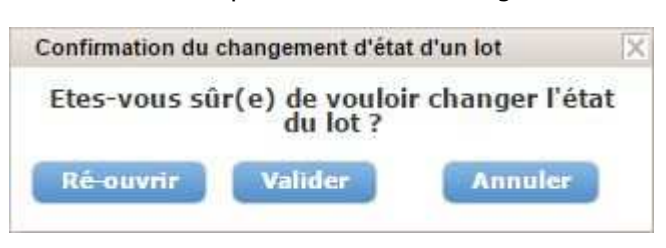

NOTE : Attention, il s'agit ici de la dernière étape à laquelle le lot de sort final peut être réouvert. Dès que le lot est validé, il n'est plus possible de réouvrir le lot de sort final. Pour réouvrir le lot, cliquer sur le bouton

- Le lot passe à l'état "Validé"
- Cliquer sur le bouton
   Confirmer
   présent dans la dernière colonne de la ligne du lot pour
   passer à l'étape suivante

| iltre  | er                      |                    |                                                 |                                                 |                                                                |                                                         |                                  |                    |
|--------|-------------------------|--------------------|-------------------------------------------------|-------------------------------------------------|----------------------------------------------------------------|---------------------------------------------------------|----------------------------------|--------------------|
|        | Société; Dama           | ris                | ¥                                               | Service:                                        |                                                                | •                                                       |                                  |                    |
|        | Utilisateur:            |                    | ▼ Etat                                          | des lots:                                       |                                                                | ▼ Lot:                                                  |                                  |                    |
|        |                         |                    |                                                 |                                                 |                                                                |                                                         |                                  |                    |
| iltrer | r Créer Mi              | odifier Supprimer  | Voir le conten                                  | u Exporter (                                    | en PDF 📔 Exporter en                                           | CSV Générer rapport                                     |                                  |                    |
| iltrer | r Créer Mi              | odifier Supprimer  | Voir le conten<br>Etat <sup>‡</sup>             | u Exporter o<br>Société <sup>‡</sup>            | en PDF Exporter en<br>Service *                                | CSV Générer rapport                                     | Page 1<br>Nombre d'éléments      | de 1               |
| iltrer | r Créer Me<br>Libellé † | Date d'ouverture * | Voir le conten<br>Etat <sup>‡</sup><br>Appliqué | u Exporter o<br>Société <sup>+</sup><br>Damaris | en PDF Exporter en<br>Service <sup>e</sup><br>Customer Service | CSV Générer rapport<br>Nom Prénom *<br>DREWNOWSKI Julie | Page 1<br>Nombre d'éléments<br>0 | de 1 Changer l'éta |

Cliquer sur

pour confirmer le changement d'état

| 9 chemin du Jubin 695                                      | 70 Dardilly                        | r : Documentation                                            | Projet : Damar                                       | isRM                        | Date : 23/05/     | /2016          |
|------------------------------------------------------------|------------------------------------|--------------------------------------------------------------|------------------------------------------------------|-----------------------------|-------------------|----------------|
| Auteur : AA                                                |                                    | Manue<br>Dai<br>Archive                                      | l d'utilisat<br>maris RM<br>es physiq                | tion<br>ues                 | Page 21 su        | r 24           |
|                                                            | Confir                             | mation du changem                                            | ent d'état d'un l                                    | ot 🛛                        |                   |                |
|                                                            | Etes                               | s-vous sûr(e) de<br>du                                       | vouloir cha<br>lot ?                                 | nger l'état                 |                   |                |
| <ul> <li>Le lot page</li> <li>Cliquer sons er à</li> </ul> | asse à l'état "Co<br>sur le bouton | nfirmé"<br>Appliquer<br>Pré                                  | sent dans la c                                       | lernière colonne            | de la ligne du lo | t pour         |
| Lots de Sorts fina                                         | aux Passage du lot a               | à l'état "Confirmé" réalisé avec                             | succès.                                              |                             |                   | 0              |
| Filtrer                                                    |                                    |                                                              |                                                      |                             |                   | 2              |
| Société: Dame                                              | ris                                | Service:                                                     |                                                      | •                           |                   |                |
| Utilisateur:                                               | 5                                  | Etat des lots:                                               |                                                      | ▼ Lot:                      |                   |                |
| Filtrer Créer Mo                                           | odifier Supprimer                  | Voir le contenu 📔 Exporter e                                 | in PDF 📔 Exporter en                                 | CSV Générer rapport         |                   |                |
|                                                            |                                    |                                                              |                                                      |                             | Page 1            | de 1 💿 💿       |
| Libellé *                                                  | Date d'ouverture *                 | Etat * Société *                                             | Service *                                            | Nom Prénom *                | Nombre d'éléments | Changer l'état |
| O Narshina                                                 | 15/10/2015                         | Appliqué Damaris                                             | Customer Service                                     | DREWNOWSKI Julie            | 0                 |                |
| O Ghand                                                    | 23/10/2015                         | Confirmé Damaris                                             | Customer Service                                     | DREWNOWSKI Julie            | 2                 | Appliquer      |
|                                                            |                                    |                                                              |                                                      |                             | Page 1            | de 1 💿 🔹       |
| Cliquer s                                                  | sur Oui po<br>Confir<br>Etes       | ur confirmer le cha<br>mation du changem<br>5-vous sûr(e) de | angement d'éta<br>ent d'état d'un l<br>e vouloir cha | at<br>ot 🛛 🔀<br>nger l'état |                   |                |

L'état est désormais **Appliqué** et la colonne **Changer l'état** est vide : le processus d'application du sort final sur le lot est terminé.

|                                                                                                    |                                                                          |                                                        |                                                 |                        |                                               |                  | r                             | Filtre  |
|----------------------------------------------------------------------------------------------------|--------------------------------------------------------------------------|--------------------------------------------------------|-------------------------------------------------|------------------------|-----------------------------------------------|------------------|-------------------------------|---------|
| *                                                                                                    |                                                                          | ¥                                                      | vice:                                           | Servi                  |                                               | Damaris          | Société;                      |         |
|                                                                                                    | 1.44                                                                     |                                                        | lots:                                           | Etat des lo            |                                               |                  | Utilisateur:                  |         |
| ▼ Lot:                                                                                                    | LOU:                                                                     |                                                        | 10101                                           |                        |                                               |                  |                               |         |
| Lot:     Lot:     Exporter en CSV Générer rapport                                                                                     | iénérer rapport                                                          | Exporter en CSV                                        | Exporter en PDF                                 | oir le contenu         | Supprimer V                                   | Modifier         | Créer                         | iltrer  |
| Lot:     Exporter en CSV Générer rapport                                                                                              | Lot:                                                                     | Exporter en CSV                                        | Exporter en PDF                                 | oir le contenu         | Supprimer V                                   | Modifier         | Créer                         | iltrer  |
| Lot: en PDF Exporter en CSV Générer rapport                                                                                           | Lot:<br>énérer rapport                                                   | Exporter en CSV                                        | Exporter en PDF                                 | oir le contenu         | Supprimer V                                   | Modifier         | Créer                         | filtrer |
| Lot:     Lot:     Exporter en CSV Générer rapport     Service * Nom Prénom * Nombre d'élé                                             | Eot:<br>énérer rapport Page 1 de 1 Prénom • Nombre d'éléments Changer l' | Exporter en CSV                                        | Exporter en PDF<br>Société † So                 | oir le contenu         | Supprimer V                                   | Modifier         | Créer<br>Libellé <sup>‡</sup> | iltrer  |
| Lot:      Lot:      Exporter en CSV Générer rapport      Service * Nom Prénom * Nombre d'élé      Customer Service DREWNOWSKI Julie 0 | Lot:<br>énérer rapport Page 1 de 1 Prénom                                | Exporter en CSV<br>ervice <sup>e</sup><br>omer Service | Exporter en PDF<br>Société * S<br>Damaris Custo | Etat * S<br>Appliqué I | Supprimer Vi<br>e d'ouverture *<br>15/10/2015 | Modifier<br>Date | Créer<br>Libellé <sup>‡</sup> | iltrer  |

Note : A chaque changement de statut, un message de bonne fin est affiché en haut de la fenêtre (surligné en jaune ci-dessous).

| 9 chemin du Jubin 69570 | Dardilly | Dossier : Documentation | Projet : DamarisRM                             | Date :            | 23/05/2016      |
|-------------------------|----------|-------------------------|------------------------------------------------|-------------------|-----------------|
| uteur : AA              |          | Manu<br>Da<br>Archiv    | el d'utilisation<br>amaris RM<br>ves physiques | Page              | e 22 sur 24     |
| Lots de Sorts           | finaux   | Passage du lot à l'état | "Confirmé" réalisé avec succé                  | às.               |                 |
| Filtrer                 |          |                         |                                                |                   |                 |
| Société:                | Damaris  |                         | Service:                                       |                   |                 |
| Utilisateur:            |          | •                       | Etat des lots:                                 | •                 | Lot:            |
| Filtrer Créer           | Modifier | Supprimer Voir le       | contenu Exporter en PE                         | F Exporter en CSV | Générer rapport |

Note : Voici un récapitulatif des états des lots, et la correspondance en terme de traitement du lot

- Ouvert : l'utilisateur peut ajouter des archives au lot de sort final
- Fermé : l'utilisateur ne peut plus ajouter d'archives au lot de sort final
- Validé : l'archiviste a pris en charge la demande d'application du sort final sur l'ensemble des archives du lot
- Confirmé : le contenu du lot a été préparé pour l'application du sort final (archives sorties du stockage)
- Appliqué : le sort final a été appliqué sur l'ensemble du lot. Les archives ne sont plus visibles par les utilisateurs dans l'outil et l'espace occupé a été libéré.

# 5 – Le contrôle qualité

Il est possible de définir un format de donnée à saisir, ou de rendre la saisie d'un champ obligatoire. Cela est réalisé grâce au moteur de contrôle qualité intégré dans DamarisRM.

Un contrôle qualité peut être mis en œuvre soit sur un index de typologie, soit sur le code article ou le code boîte.

## 5.1 – Le contrôle qualité sur le code article ou boîte

Le contrôle qualité sur le code article ou le code boîte permet de définir un format obligatoire pour ces codes. Par exemple, on pourrait imposer 3 lettres et 4 chiffres, ou un code qui débute par ARCH et qui comporte ensuite 4 ou 5 chiffres, etc.

Celui-ci est défini au niveau de la société et s'applique à l'ensemble des archives.

Pour le mettre en œuvre, il faut avoir accès aux menus Administration > Moteur de contrôle qualité et Administration > Préférences Société

Dans le menu Moteur de contrôle qualité, on va d'abord créer le contrôle qualité lui-même. Pour cela, cliquer sur le bouton Créer puis renseigner les informations nécessaires et cliquer sur Enregistrer. Dans l'illustration ci-dessous, on définit un masque permettant de définir que le code boîte doit être composé de 3 chiffres puis de 4 lettres majuscules :

| fype*: | Masque | • | Nom*: | Code Boîte |
|--------|--------|---|-------|------------|
|        |        |   |       |            |

| 9 chemin du Jubin 69570 Dardilly | Dossier : Documentation | Projet : DamarisRM | Date : 23/05/2016 |
|----------------------------------|-------------------------|--------------------|-------------------|
| Auteur : AA                      | Manuel                  | d'utilisation      | Page 23 sur 24    |
|                                  | Dan                     | naris RM           |                   |
|                                  | Archive                 | s nhvsiques        |                   |

Une fois que le contrôle qualité lui-même est configuré, il reste à aller l'associer à la saisie du code boîte. Pour cela, aller dans les Préférences Société et cliquer sur le bouton Contrôle qualité Code Article/Boîte.

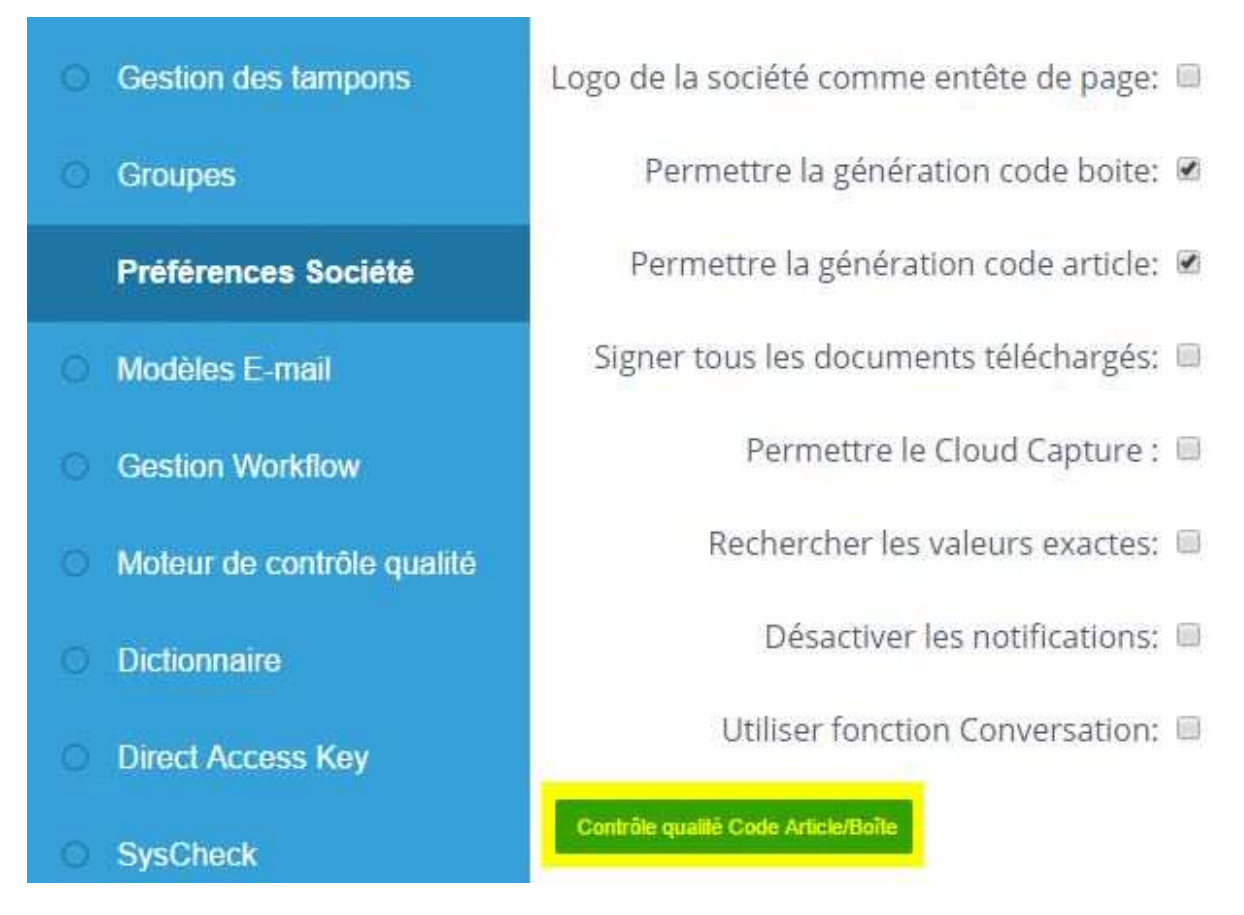

Dans la fenêtre de contrôle qualité, sélectionner si le contrôle doit s'appliquer sur le code article ou le code boîte, puis sélectionner le contrôle qualité créé précédemment. Il faut ensuite définir si ce contrôle qualité est obligatoire ou non. S'il est obligatoire, la saisie d'une donnée incorrecte est impossible. S'il n'est pas obligatoire, un message est affiché à l'utilisateur, qui peut choisir de passer outre. Lorsque ce choix est fait, cliquer sur le bouton Ajout : le contrôle qualité est affiché dans la partie basse de la fenêtre :

| Contrôle Qualit | é              |         |                               |          |                | Fer       |
|-----------------|----------------|---------|-------------------------------|----------|----------------|-----------|
| Champ*: Boîte   | ▼ Type: Masque | ۲       | Contrôle Qualité*: Code Boîte | ۲        | Obligatoire: 🗹 | Ajout     |
|                 | Champ          |         | Contrôle Qualité              | Obligato | ire            | Supprimer |
| 14              |                | Code Ro |                               | 3        |                | -         |

# 5.2 - Le contrôle qualité sur un index de typologie documentaire

Ici, deux types de contrôles qualités peuvent être mis en œuvre :

 sur le format d'une valeur – dans ce cas, se reporter à la création d'un contrôle qualité depuis le menu Moteur de contrôle qualité, détaillée ci-dessus

| 9 chemin du Jubin 69570 Dardilly | Dossier : Documentation  | Projet : DamarisRM                       | Date : 23/05/2016 |
|----------------------------------|--------------------------|------------------------------------------|-------------------|
| Auteur : AA                      | Manuel<br>Dam<br>Archive | d'utilisation<br>naris RM<br>s physiques | Page 24 sur 24    |

• sur la présence d'une valeur – dans ce cas, le contrôle qualité est déjà créé dans DamarisRM et il suffit de l'activer

Pour forcer la saisie d'une valeur, il convient de se rendre dans le menu Configuration Typoligies > Liste des typologies, puis de réaliser les actions suivantes :

- Sélectionner la typologie à modifier en cochant la case à cocher en début de ligne
- Cliquer sur le bouton Modifier
- Dans la partie basse de la fenêtre, identifier l'index à modifier puis utiliser l'ascenseur horizontal pour accéder à la dernière colonne du tableau où se trouve le bouton rouge "QUALITY CONTROL"
- Cliquer sur ce bouton
- Dans la fenêtre de contrôle qualité, laisser le type par défaut "Tous" et dans la liste "Contrôle Qualité", sélectionner la valeur "Non Empty"
- Définir si ce contrôle qualité est obligatoire ou non et cliquer sur Ajout : il apparaît dans la partie basse de la fenêtre
- Si la configuration est terminée, cliquer sur le bouton Enregistrer

| Contrôle Qualité |                      |             |             |                              | Enregistrer Ferm  |
|------------------|----------------------|-------------|-------------|------------------------------|-------------------|
| ype. Tous        | ▼ Contrôle Qualité*: | Non Empty   | Ŧ           | Obligatoire: 🗹 🛛 Ajout       |                   |
| Туре             | Contr                | ôle Qualité | Obligatoire | Chargement des va<br>d'index | leurs Supprimer   |
|                  | Non Empty            |             | 1           |                              | <i>P</i> <b>4</b> |

- De retour sur la fenêtre de typologie, effectuer l'opération pour les autres index de la typologie si nécessaire
- Pour terminer, cliquer sur le bouton Modifier

Le paramétrage est terminé pour cette typologie et doit être réalisé sur les autres typologies à modifier.